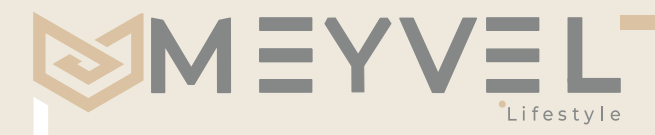

# РУКОВОДСТВО ПОЛЬЗОВАТЕЛЯ

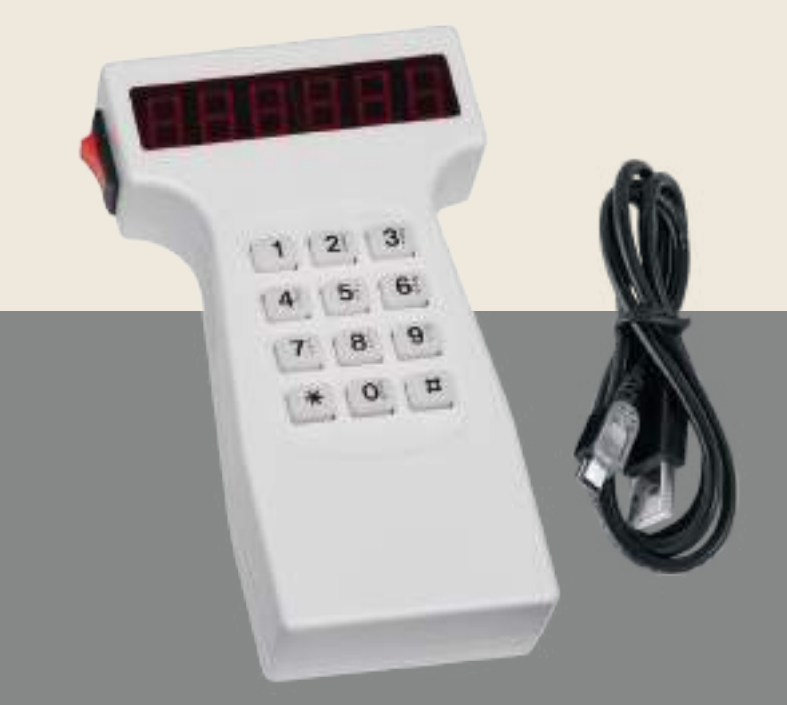

# Система аудита для сейфов

CEU1

Перед использованием ознакомьтесь с правилами безопасности и инструкцией

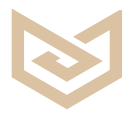

## Уважаемый клиент, здравствуйте! Благодарим Вас за выбор нашей системы аудита для сейфов Meyvel!

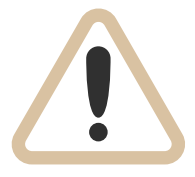

#### ВНИМАНИЕ:

Внимательно ознакомьтесь с данным руководством пользователя и эксплуатируйте в соответствии с инструкциями. Производитель не несёт ответственности за неисправности системы аудита для сейфов, вызванные неправильной эксплуатацией!

## ПРОЧТИТЕ ВСЮ ИНСТРУКЦИЮ ПЕРЕД НАЧАЛОМ ИСПОЛЬЗОВАНИЯ СИСТЕМЫ АУДИТА ДЛЯ СЕЙФОВ

# ОГЛАВЛЕНИЕ

| Смена ПИН-КОДА                   | 04    |
|----------------------------------|-------|
| Установка номера комнаты в сейфе | 05    |
| Экстренное открытие              | 04    |
| Функция аудита                   | 04    |
| Проверка записей                 | 05    |
| Смена настроек                   | 05    |
| Установка времени на CEU         | 05-06 |
| Режим аренды                     | 06    |

# СМЕНА ПИН-КОДА

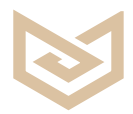

#### СМЕНА ПИН-КОДА (CEU)

- 1. Переключите CEU в положение «ON» и дважды нажмите «★» на CEU, CEU покажет «PROG».
- 2. Введите «7510» и нажмите « 🖈 », затем нажмите «5», CEU покажет « NEW».
- 3. Введите новый 6-значный пин-код в CEU и нажмите « [#] », CEU покажет «AGAIN»
- 4. снова введите новый пин-код и нажмите « (#)», CEU покажет «DONE», что означает, чтопин-код установлен.

#### УСТАНОВКА ПИН-КОДА СЕЙФА

- 1. Откройте сейф и убедитесь, что ригели задвинуты.
- 2. Подключите CEU к сейфу с помощью USB-соединения.
- 3. Введите старый пин-код (по умолчанию «1-1-1-2-2-2») в CEU, и нажмите « ★ », на дисплее сейф-панели появится надпись «DONE»
- После того, как CEU покажет «NEW», введите новый 6-значный пин-код и нажмите « (#) » на CEU, на дисплее появится новый пин-код, а CEU покажет «DONE», чтоозначает, что настройка завершена.

#### Примечание:

Если вы хотите установить пин-код на нескольких сейфах, то если исходные пин-коды этих сейфов одинаковы достаточно нажать « (#) » для установки. Нажмите « (\*) », чтобы выйти из установки пин-кода сейфа.

# УСТАНОВКА НОМЕРА КОМНАТЫ В СЕЙФЕ

- 1. Переключите CEU в положение «ON» и подключите CEU к сейфу.
- 2. Дважды нажмите « 🖈 » в CEU, на дисплее появится надпись «PROG».
- 3. Введите «7510» и нажмите « ★ », затем нажмите «6», CEU покажет «NO», введите 4-значный номер комнаты и нажмите « # », CEU покажет «DONE», что означает, чтономер комнаты установлен нормально.

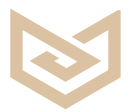

## ДЛЯ ОТКРЫТИЯ СЕЙФА С ПОМОЩЬЮ РУЧНОГО УСТРОЙСТВА (CEU):

- 1. Переключите CEU в положение «ON» на левой стороне.
- 2. Введите первый код менеджера (по умолчанию «3-3-3-3») в CEU, затем нажмите
  - « (#) »,затем нажмите второй код менеджера (по умолчанию «4-4-4-4») в CEU, а также
  - « # »,после чего дверь будет открыта.

#### ЧТОБЫ СБРОСИТЬ КОД МЕНЕДЖЕРА И КОД ОТКРЫТИЯ:

- 1. Переключите CEU в положение «ON».
- 2. Дважды нажмите « 🖈 » в CEU, на дисплее появится надпись «PROG».
- Введите первый код менеджера " 3333 " и нажмите « ★ » и "1", CEU покажет "NEW C1",пожалуйста, введите ваш новый 4-значный код менеджера и нажмите « # ». На экранепоявится надпись "DONE".
- Дважды нажмите « (★) », на экране появится «PROG», введите второй код менеджера поумолчанию «4444» и нажмите « (★) » и «2», CEU покажет «NEW C2», пожалуйста, введитеваш новый 4-значный код менеджера и нажмите « (#) ». На экране появится надпись «DONE».

Внимание: Только при совпадении пин-кода сейфа и CEU можно открыть сейф с помощью CEU.

Пожалуйста, измените пин-код после сброса кода менеджера. После изменения кода менеджера С1 и С2, и использования CEU для открытия сейфа, при вводе нового кода менеджера С1, на дисплее CEU появится сообщение ERROR, это нормально. Затем введите новый код менеджера С2, затем нажмите « [#] », сейф будет открыт.

#### ОТКРЫТИЕ СЕЙФА МАСТЕР-КОДОМ

Введите правильный мастер-код на панели сейфа, дверь откроется автоматически, на дисплее появится надпись «OPEN».

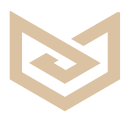

#### ЗАГРУЗКА ДАННЫХ ИЗ СЕЙФА В ПОРТАТИЧНОЕ УСТРОЙСТВО (СЕU)

- 1. Переключите CEU в положение «ON» на левой стороне.
- 2. Подключите CEU к сейфу, дважды нажмите « 🖈 » на CEU, CEU покажет «PROG».
- 3. Введите «7510» и нажмите « ★ », затем нажмите «8», CEU покажет «SAVE xx», где xx количество сейфов.
- 4. Прочитано.
- 5. Нажмите « (#) » на CEU, CEU покажет «READ 01» ... После завершения передачиданных CEU покажет «END».
- Вы также можете использовать горячую клавишу для выполнения этой операции Вот способ:

Дважды нажмите « (\*) », на экране появится «PROG», затем нажмите «1 (#) ».

**Внимание:** (CEU) может работать с любым количеством сейфов и хранит в памяти последние 100 открытий/закрытий.

#### ЗАГРУЗКА ДАННЫХ С ПОРТАТИЧНОГО УСТРОЙСТВА (СЕU) НА КОМПЬЮТЕР

- 1. Установите программное обеспечение Hotel V1.7
- 2. Переключите CEU в положение «ON» в левой части.
- 3. Подключите CEU к компьютеру, запустите программное обеспечение (пароль поумолчанию 1-2-3-4).
- Компьютер найдет CEU автоматически, если нет, пожалуйста, установитепрограммное обеспечение в соответствии с вашей компьютерной системой, например, Vista\_Win7\_win8\_Drive или XP Drive.
- Сначала нажмите «Communication», затем нажмите «Read Records» в левой частиокна программы и следуйте инструкции в правой части окна программы для чтениязаписей из CEU.

# ЗАГРУЗКА ДАННЫХ С ПОРТАТИЧНОГО УСТРОЙСТВА (CEU) НА ПРИНТЕР

- 1. Переключите CEU в положение «ON» на левой стороне.
- 2. Переключите принтер в положение «ON» в левой части. Подключите CEU к принтеру.
- Нажмите \*\*8103\*4 в CEU, CEU покажет Prt 01 (PRT-1 ~10 это означает SAVE записи комнат NO.1~10), если вы хотите PRT 05, просто нажмите любую цифровую клавишу, чтобы изменить PRT No. Затем нажмите « (#) ».
- 4. Принтер начнет печатать записи.

# ПРОВЕРКА ЗАПИСЕЙ

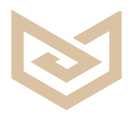

- 1. Переключите CEU в положение «ON» в левой части.
- 2. Дважды нажмите « 🖈 » в CEU, CEU покажет "PROG".
- 3. Введите «7706» и нажмите «★», затем нажмите «8», CEU покажет «SAVE xx», где xx -количество считанных сейфов. Нажмите « # » для проверки.
- 4. Первый экран покажет 5 цифр, нажмите клавишу подтверждения « # » и перейдитена второй экран, второй экран покажет 6 цифр, нажмите клавишу подтверждения « » и перейдите на третий экран, третий экран покажет 6 цифр.

| Первый экран: | 1      | 2     | 3 | 4  |   | 5  | e        | 6  |    |    |    |  |
|---------------|--------|-------|---|----|---|----|----------|----|----|----|----|--|
|               | 0      | 0     | 5 |    |   | 0  | 3        | 3  |    |    |    |  |
| Второй экран: |        | 7     | 8 |    | 9 | 10 | <b>)</b> | 11 | 12 | 2  |    |  |
|               |        | 0     | 1 |    | 0 | 5  | ;        | 2  | 3  |    |    |  |
|               | Третий | экран | : | 13 | 1 | 4  | 15       | 1  | 6  | 17 | 18 |  |
|               |        |       |   | 1  | ( | )  | 0        | 5  | 5  | 3  | 8  |  |

# НАПРИМЕР:

Позиция 1,2,3 - Номер записи

Позиция 4 - Не используется

Позиция 5 - «О» означает открытие двери, «1» означает закрытие двери.

Позиция 6 - способ открытия/закрытия двери.

«1» - Открытия / закрытия двери с помощью персонального кода.

«2» - Открытия двери с помощью мастер-кода.

«З» - Открытия двери с помощью CEU.

«4» - Открытия двери выключателем питания сейфа.

«5» - Открытия / закрытия двери с помощью персональной магнитной карты.

«6» - Открытия двери с помощью мастер-карты.

«7» - Открытия двери с помощью мастер-кода и мастер-карты.

«8» - Открытия/закрытия двери с помощью персонального кода и персональной магнитной карточки.

«9» - Открытия дверь аварийным ключом.

Позиция 7,8 - Год открытия/закрытия двери.

Позиция 9,10 - Месяц открытия/закрытия двери.

Позиция 11,12 - День открытия/закрытия двери.

Позиции 13,14 - Часы открытия/закрытия двери.

Позиции 15,16 - Минута открытия/закрытия двери.

Позиции 17,18 - Секунда открытия/закрытия двери.

#### Замечание:

Если позиции 5,6 свободны, это означает, что данная операция недействительна.

Для приведенного выше примера каждый экран отображается в соответствии с приведенным ниже описанием.

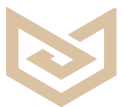

Первый экран 005 03 : указывает, что это 5-я запись, и был использован CEU, чтобы открыть дверь.

Второй экран 010523 : указывает дату открытия двери - 23 мая 2001 года.

Третий экран 100538 : указывает время открытия двери - «10:05:38».

Каждый раз, когда вы нажимаете клавишу подтверждения « #) » три раза, вы попадаете в интерфейс проверки следующей записи. Также вы можете ввести номер записи, которую вы хотите проверить, и нажать « #) » для подтверждения, тогда вы войдете в интерфейс проверки этой записи напрямую.

# СМЕНА НАСТРОЕК

- 1. Откройте сейф и убедитесь, что ригеля задвинуты.
- Дважды быстро нажмите кнопку «CLEAR» на панели сейфа, на экране появится «PROG», введите код программирования «895100» и экран будет готов к установке программных кодов сейфа. Для установки программного кода доступны три дисплея, как описано ниже:

#### Первый экран

Номер по умолчанию - 171301

| (1) | (2) | (3) | (4) | (5) | (6) |
|-----|-----|-----|-----|-----|-----|
| 1   | 7   | 1   | 3   | 0   | 1   |

#### Положение отображения кода:

Клавиша 0 - не показывать каждый введенный персональный код Клавиша 1 - отображение каждого введенного персонального кода и времени блокировки

#### Установка количества цифр для кода:

- Клавиша 3 установка трехзначного кода
- Клавиша 4 установка 4-значного кода
- Клавиша 5 установка 5-значного кода
- Клавиша 6 установка 6-значного кода

Клавиша 7 - установка 3-6-значного кода

# Установка времени блокировки после неправильного ввода 4 раза:

Клавиша 0 - время блокировки 0 минут

Клавиша 1 - время блокировки 15 минут

Клавиша 2 - время блокировки 30 минут

#### Установка мастер-кода:

Клавиша 2 - мастер-код отключен, и сейф можно открыть с помощью CEU (источник питания) Клавиша 3 – мастер код включен, и сейф может быть открыт с помощью CEU (источник питания)

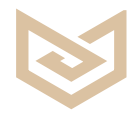

#### Информация о записи:

Клавиша 0 - запись информации об открытии двери Клавиша 1 - запись информации об открытии/закрытии двери

#### Установка рабочего режима:

Клавиша 0 - Пользователь вводит персональный код, а затем нажимает клавишу блокировки «LOCK», чтобы запереть дверь.

Сейф сохранит код при последнем закрытии. В следующий раз пользователю нужно будет только нажать кнопку «LOCK», чтобы закрыть дверь.

Изменить код: При открытой двери дважды нажмите кнопку «CLEAR» и нажмите кнопку «68», затем нажмите кнопку « (#) »появится слово «NEW». Теперь ваш старый персональный код удален, и вам нужно будет ввести новый персональный код.

Клавиша 1 - Пользователь вводит свой личный код, а затем нажимает кнопку «LOCK», чтобы запереть дверь. Теперь вы можете установить новый код, пока дверь открыта. Это подходит, в частности, для использования в гостинице.

#### Второй экран

Нажмите кнопку подтверждения «LOCK» на панели сейфа, и система перейдет на второй экран для установки текущей даты: д/м/г.

| 1   | 7   | 0   | 3   | 0   | 3   |
|-----|-----|-----|-----|-----|-----|
| (1) | (2) | (3) | (4) | (5) | (6) |
| д   | д   | М   | М   | Г   | Г   |

Это указывает на текущую дату - 17 марта 2003 года.

#### Третий экран

Нажмите кнопку подтверждения «LOCK» на панели, и система перейдет к третьему экран для установки текущего времени: ч/м/с.

| 1   | 3   | 3   | 5   | 4   | 7   |
|-----|-----|-----|-----|-----|-----|
| (1) | (2) | (3) | (4) | (5) | (6) |
| ч   | Ч   | М   | М   | С   | С   |

Это означает, что текущее время 13:35:47.

Нажмите клавишу подтверждения " LOCK", и система выйдет из режима программирования.

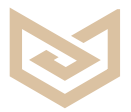

## УСТАНОВКА ВРЕМЕНИ (CEU) И СЕЙФА

Подключите CEU к сейфу и переключите CEU в положение «ON» в левой части. Дважды нажмите « \* » в CEU, CEU покажет «PROG». Введите «9101» и нажмите « \* », затем нажмите «7», CEU покажет текущее время (первый экран - год, месяц, день, второй экран - часы, минуты, секунды). После завершения установки времени нажмите « # » для подтверждения, CEU покажет «SEND», это означает, что новое время CEU установлено успешно. Теперь вы можете нажать « # » для установки времени сейфа, вы также можете нажать « \* » для выхода из настройки.

Вы также можете использовать горячую клавишу для установки времени сейфа и проверки времени CEU.

Горячая клавиша для установки времени для сейфа - Дважды нажмите « [★]», на экране появится «PROG», затем нажмите «3 [#]».

Горячая клавиша для установки времени CEU --- Дважды нажмите « \* », на экране появится «PROG», затем нажмите «4 # ».

Примечания: С функцией непрерывной модификации вы можете установить время следующего сейфа, нажав « [#]». Нажмите « [\*]» для выхода из настройки.

# РЕЖИМ АРЕНДЫ

#### Внимание: В качестве настройки по умолчанию функция аренды закрыта.

Перед использованием режима аренды необходимо сначала установить номер комнаты, дату и время.

#### 1. Чтобы открыть режим аренды по CEU:

Подключите CEU к порту CEU клавиатуры, затем введите «\*\*662662#», на экране появится надпись «AGAIN». Снова введите «\*\*662662#», на экране появится «DONE». Теперь доступен режим аренды.

В режиме аренды, чтобы открыть сейф, необходимо получить определенный код аренды у менеджера отеля.

Пример: Предположим, что текущая дата 17 ноября 2015. Когда гость хочет воспользоваться сейфом в номере 0405 в течение 3 дней, менеджеру необходимо получить код от программного обеспечения. Нажмите <u>Generate Code</u> Kog «\*165046#». Нажмите «\*165046#» на панели сейфа, на экране появится надпись «DONE», после чего гость сможет пользоваться сейфом до 12 часов 20 ноября 2015 года.

| Hotel Safes                                 | Audit Trail Software                                                   |                                                                                                    |
|---------------------------------------------|------------------------------------------------------------------------|----------------------------------------------------------------------------------------------------|
| User Setup                                  | $\checkmark$                                                           | X                                                                                                    |
| Administrator<br>Rent Module<br>Print Setup | Room Number:<br>Rent<br>Guest Name: (                                  |                                                                                                    |
| Exit                                        | Current Time Deadline<br>Lease From 2015-11-17 142443 To<br>Rent code: |                                                                                                    |
|                                             | Generate Code Date For                                                 |                                                                                                    |
|                                             | Browse Rent Report Close                                               | Room Number:                                                                                                    |
|                                             |                                                                        | Cuest Name:  Current Time  Deadline    Lease From 2015-11-17 1424-43  To  2015-11-20 120000    Rent code:  *165046# |
|                                             |                                                                        | Generate Code<br>Browse Rent Report                                                                                 |

## 2. Чтобы закрыть режим аренды по CEU:

Подключите CEU к сейфу, затем введите «\*\*661661#», на экране появится «AGAIN», введите его снова, в то время как на экране появится «DONE2, это означает, что режим аренды закрыт.

# **УТИЛИЗАЦИЯ**

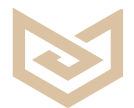

#### Дата производства указана в серийном номере. 202214xxxx; 22 - год, 14 - неделя, xxxx - серийный номер.

Установленный производителем в соответствии с п. 2 ст. 5 Закона РФ «О защите прав потребителей» - срок службы данного изделия равен 5 годам с даты продажи при условии, что изделие используется согласно правилам и рекомендациям, изложенным в настоящем руководстве по эксплуатации, и применяемым техническим стандартам.

# Правильная утилизация изделия:

(Использованное электрическое и электронное оборудование) (Действительно для стран, использующих систему раздельного сбора отходов)

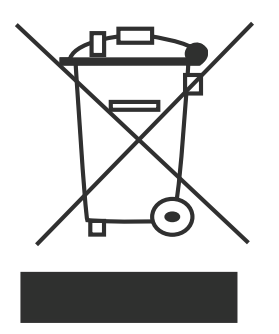

Данный символ на изделии или упаковке означает, что изделие не может быть утилизировано как обычный мусор. Оно должно быть доставлено в специальный пункт сбора электрического и электронного мусора. Правильно сдавая в утиль данный продукт, Вы помогаете преодолеть потенциальные негативные последствия для окружающей среды и человеческого здоровья, которые могут случиться в случае неправильной утилизации изделия. Для более детальной информации о переработке данного изделия обращайтесь в местные органы управления, в организации по сдаче в утиль или в магазин, где Вы приобрели продукт.

Сведения о месте и способе утилизации изделия в соответствии с нормами природоохранного законодательства можно получить у продавца или в соответствующей государственной организации. Бизнес-пользователи должны обратиться к своему поставщику и ознакомиться с условиями договора купли-продажи.

**ЗАПРЕЩАЕТСЯ** утилизировать изделие и его электронные аксессуары вместе с другими производственными отходами.

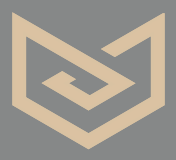

Фирма производитель: MEYVEL SRL, Италия. Виа Гарибальди 34, Лингваглосса, Катания

MEYVEL.COM

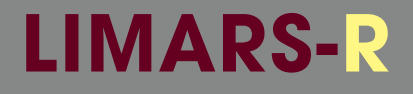

#### Импортер и организация, уполномоченная для принятия претензий на территории РФ

#### ООО «Лимарс-Р»

Московская обл., г.Электросталь

Строительный пер., д.5

8-800-500-61-80

Электр. почта: limars-r@yandex.ru

ww.limars.ru

Обслуживание, гарантийный и послегарантийный ремонт

# WWW.MEYVEL.COM